# PROCÉDURE VES CPGE – SURF

Pour rappel, seuls les élèves de 1<sup>ère</sup> et 2<sup>ème</sup> année de CPGE inscrits à l'université de Nantes pour l'année universitaire 2024/2025, peuvent bénéficier de cette procédure.

Ils devront se munir de leur numéro étudiant indiqué sur leur carte ou certificat de scolarité.

La demande de VES CPGE prend environ 20 minutes.

Les élèves doivent se rendre sur la plateforme SURF via l'adresse suivante : <u>www.univ-nantes.fr/va-cpge</u>.

Les dossiers doivent être saisi exclusivement sur la plateforme SURF et déposés avec les pièces jointes en ligne.

### Aucun dossier envoyé par mail ne sera accepté.

## Objet de la procédure de validation des études supérieures de CPGE

Les étudiants inscrits dans une CPGE d'un lycée en partenariat avec Nantes Université peuvent déposer une demande de validation des études supérieures de CPGE en vue de s'inscrire dans une formation de l'Université sans le titre requis (par exemple accéder à la 2e année de licence de Lettres modernes après une année de CPGE littéraire sans avoir suivi les enseignements de la première année de licence).

La validation des études supérieures de CPGE fait l'objet d'un examen dans le cadre d'une commission réunissant des enseignants de l'Université et des lycées en partenariat.

# Précisions quant aux publics concernés

1. Pour rappel, seuls les étudiants de CPGE inscrits à Nantes Université dans le cadre d'un partenariat peuvent bénéficier de cette procédure.

accédez au service de retrait du dossier (accès réservé aux étudiants de CPGE inscrits à Nantes Université)

La VES-CPGE ne permet pas d'accéder à toutes les formations proposées par Nantes Université (ne sont pas accessibles via : les formations sélectives, les formation de santé, DUT...).

2. Les élèves de CPGE non inscrits à Nantes Université souhaitant faire valider des acquis doivent passer par la procédure classique de validation des acquis (attention procédure en cours de modification pour 2025/2026).

Accéder à la procédure de validation classique (étudiants de CPGE non inscrits à Nantes Université)

# Étape 1 : Accédez au service Surf

Bienvenue sur surf!

Ce service vous permet de réaliser des demandes de formulaires de scolarité et d'avoir un suivi de vos demandes

| Informations sur les procédures.<br>Informations                                                                                      |  |
|----------------------------------------------------------------------------------------------------|--|
| Vous êtes étudiant inscrit à Nantes Université.<br>Accédez au service                                                                 |  |
| Vous n'avez jamais été étudiant à Nantes Université.<br>Ou vous avez interrompu vos études depuis plus d'un an.<br>Accédez au service |  |

Étape 2 : renseigner le numéro étudiant (disponible sur la carte d'étudiant ou le certificat de scolarité)

| Veuillez renseigner un code étudiant                                                                                                    |
|----------------------------------------------------------------------------------------------------|
| Code étudiant (sans le E) :                                                                                                    |
| Retour Suite                                                                                                    |
| Étape 3 :                                                                                                    |
| Accueil par Intranet                                                                                                    |
| Bienvenue sur le portail SURF côté candidat                                                                                                    |
| Cliquez sur le bouton "Suite" pour éditer des documents à la place du candidat                                                                                                    |
| Vous pourrez choisir la procédure pour la formation recherchée. Le dossier sera pré-rempli avec les éléments nécessaires à l'instruction de votre demande.<br>Vous y joindrez les pièces demandées et les ferez parvenir, selon la procédure mise en oeuvre par la composante pour laquelle vous candidatez. |
| Votre compte vous permettra de suivre l'évolution du dossier (réception, traitement, décision).                                                                                                    |
| Attention, quelques formations sont exclues de certaines procédures.<br>Elles ne pourront donc pas être choisies, ce n'est pas un dysfonctionnement.                                                                                                    |
| Consultation des dates d'ouverture.                                                                                                    |

Suite

Étape 4 : Vérification de vos coordonnées (vous pouvez modifier les informations<u>, merci</u> <u>de bien vérifier votre adresse mail</u>)

| Modifiez vos données personnelles                                                                                                    |                                                              |                                                                            |  |  |  |
|----------------------------------------------------------------------------------------------------|--------------------------------------------------------------|----------------------------------------------------------------------------|--|--|--|
| Laura                                                                                                    |                                                              |                                                                            |  |  |  |
| Contacts                                                                                                    |                                                              |                                                                            |  |  |  |
| Adresse           Numéro de voie 1           Voie *         XXXX           Code postal *         XXXX           Ville *         XXXXX           Pays *         France           Téléphone                                                                                                    | Vérification des<br>coordonées et<br>modifications si besoin |                                                                            |  |  |  |
| Téléphone fixe 07XXXXXXXX<br>Téléphone portable 07XXXXXXXXX                                                                                                    |                                                              |                                                                            |  |  |  |
| Adresse Mail adresse e-mail * prenom.nom@etu.univ-nantes.fr re-saisissez votre adresse e-mail Les champs oblightivits sort indiqués sec *                                                                                                    |                                                              |                                                                            |  |  |  |
| Autres informations non modifiables                                                                                                    |                                                              |                                                                            |  |  |  |
| Date de naissance :     2001       Pays de naissance *:     France       Département de naissance *:     LOIRE-ATLANTIQUE       Ville de naissance *:     SAINT-SÉBASTIEN-SUR-LOIRE       Nationalite *:     Française       Baccalauréat ou équivalent       Année d'obtention du bac:     2019       Sária du hac:     ES |                                                              | Pensez à bien<br>sauvegarder si vous<br>avez effectué des<br>modifications |  |  |  |
|                                                                                                    |                                                              | Retour Sauvegarder Suite                                                   |  |  |  |
| Étape 5 :                                                                                                    |                                                              |                                                                            |  |  |  |
| Accueil par Intranet                                                                                                    |                                                              |                                                                            |  |  |  |
| Bienvenue Laura G                                                                                                    |                                                              |                                                                            |  |  |  |
| Identifiant du compte : E198                                                                                                    |                                                              |                                                                            |  |  |  |
| Veuillez sélectionner une action :                                                                                                    |                                                              |                                                                            |  |  |  |
| Effectuer une nouvelle procédure                                                                                                    |                                                              |                                                                            |  |  |  |
| Modifier mes coordonnées                                                                                                    |                                                              |                                                                            |  |  |  |
| Modifier mon mot de passe                                                                                                    |                                                              |                                                                            |  |  |  |

Retour

Étape 6 : Choix de la procédure : Dans le menu déroulant, sélectionner « <u>Validation des Études</u> <u>Supérieures CPGE</u> »

### Choix d'une procédure

Choix d'une formation

| na filosofia en en en en en en en en en en en en en | 1- Choix de la procédure |                    |
|-----------------------------------------------------|--------------------------|--------------------|
| Validation des Etudes Supérieures CPGE              | "Validation des Etudes   |                    |
|                                                     | Supérieures CPGE         |                    |
|                                                     | Retour                   | Suite              |
|                                                     |                          | Û                  |
|                                                     |                          | 2- Cliquer sur Sui |

# Étape 7 : Confirmation de la procédure

| Choix d'une procédure                                                                                                    |
|----------------------------------------------------------------------------------------------------|
| Veuillez sélectionner une procédure :<br>Validation des Etudes Supérieures CPGE v                                                                                                    |
| Retour Sute                                                                                                    |
| Précisions sur la procédure choisie :                                                                                                    |
| Cette procédure est réservée aux étudiants CPGE d'un lycée partenaire de Nantes Université.<br>Elle permet de déposer une demande de validation des études supérieures en vue de s'inscrire dans l'université (par exemple accéder à la 2ème année de licence de Lettres modernes après une formation d'une année de<br>CPGE littéraire; procédure gratuite car l'étudiant est inscrit en parallèle à l'Université.) |
| Cette procédure a ouvert le université entre le                                                                                                    |
| Confirmer le choix de la procédure Oui Non                                                                                                    |

**Étape 8** : Choix de la formation. Choisir dans un premier temps la <u>composante</u> (Droit, IAE, Histoire, Langues, Lettres, Sociologie, Psychologie, IGARUN (géographie) ou Sciences). Choisir « Licence, Licence Pro... » pour le type de diplôme, ainsi que le niveau (Licence 2 ou 3).

Les formations associées vous seront proposées, à vous de choisir.

| Composante        | Choisir     | ~ |
|-------------------|-------------|---|
| Type de diplôme   | Choisir     | v |
| Niveau de diplôme | ? Choisir v |   |

Composante : à choisir parmis les propositions Type de diplôme : choisir Licence, Licence Pro... Niveau : choisir 2 pour Licence 2 ou 3 pour Licence 3

Puis choisir la formation souhaitée parmis les propositions

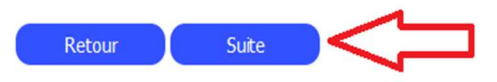

# Étape 9 : Enregistrement du dossier

-TEST Lucas

Procédure de Validation des Etudes Supérieures CPGE

pour la formation suivante : L2 Histoire

Année universitaire 2025/2026

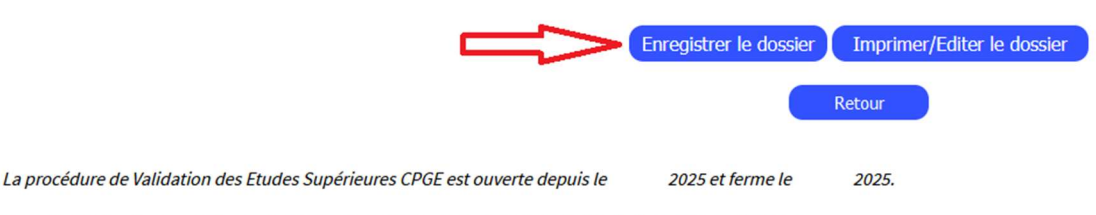

Important : les dossiers doivent être transmis ou déposés avant la date de fin de procédure mentionnée

# Étape 10 : Edition du dossier.

Un numéro de suivi vous est attribué, merci de bien le conserver.

Une fois le dossier téléchargé, vous pourrez déposer l'ensemble des pièces demandées.

 -TEST Lucas

 Procédure de Validation des Etudes Supérieures CPGE

 pour la formation suivante : L2 Histoire

 Année universitaire 2025/2026

 Enregistrer le dossier (Imprimer/Editer le dossier)

 Retour

 La procédure de Validation des Etudes Supérieures CPGE est ouverte depuis le 2025 et ferme le 2025 et ferme le Important : les dossier s'affichera en format PDF.

 Important : les dossier doivent être transmis ou déposés avant la date de fin de procédure mentionnée

 v Dossier de candidature n° 286025 sauvegardé.

- Imprimez le (bouton "Imprimer/Editer le dossier" ci-dessus)

- Une fois imprimé vous devez le compléter et le déposer avec les pièces justificatives.

- Si vous n'avez pas d'informations à indiquer sur votre dossier, vous pouvez le déposer sans signature.

- S'il a été complété, vous devez le scanner et le déposer au format pdf.

- Le bouton "Dépôt pièces justificatives" permettant de le déposer apparaîtra sur l'écran de suivi du dossier.

Étape 11 : Vous accéderez ensuite à votre dossier pour pouvoir déposer vos PJ

| Accueil par Intranet         |            |                                              |                              |                  |         |
|------------------------------|------------|----------------------------------------------|------------------------------|------------------|---------|
| Bienvenue Lucas ·TEST !      |            |                                              |                              |                  |         |
| Identifiant du compte : E24E |            |                                              |                              |                  |         |
| Vos procédures : 🔋 🗄         | D          |                                              |                              |                  |         |
| pour l'année universitaire   | N° dossier | Procédure de                                 | pour la formation suivante : | Etat             | Détail  |
| 2025 / 2026                  | 286025     | Validation des<br>Etudes Supérieures<br>CPGE | L2 Histoire                  | Formulaire édité | Accéder |

Étape 12 : Le dossier et les pièces jointes sont à déposer sur la plateforme.

### ATTENTION IMPORTANT : aucun envoi par mail ne sera accepté.

| Suivi du dossier                                   |                                                    |                                |                                          |          |
|----------------------------------------------------|----------------------------------------------------|--------------------------------|------------------------------------------|----------|
| Dossier n° 286025 -                                | TEST Lucas                                         |                                |                                          |          |
| Procédure de Validation<br>pour la formation suiva | I des Etudes Supérieures CPGE<br>nte : L2 Histoire |                                |                                          |          |
| Année universitaire 202                            | 5/2026                                             |                                |                                          |          |
| Date de création du dos                            | sier : 03 avr. 2025                                |                                |                                          |          |
| Etat du dossier : Formula                          | aire édité  ?                                      |                                |                                          |          |
|                                                    |                                                    |                                |                                          |          |
|                                                    |                                                    |                                |                                          |          |
| Accéder au service d'in                            | scription en ligne : lien                          | ]                              | Л                                        |          |
|                                                    |                                                    |                                | V                                        |          |
|                                                    | Annule                                             | er la procédure Imprimer/Edite | r le dossier Dépôt pièces justificatives | 5 Retour |
|                                                    |                                                    |                                |                                          |          |
|                                                    |                                                    |                                |                                          |          |
|                                                    |                                                    |                                |                                          |          |
| Dépôt des pi                                       | èces justificatives                                |                                |                                          |          |
|                                                    |                                                    |                                |                                          |          |
| Documents à dépose                                 | er (taille limitée à 10 Mo par fichier)            |                                |                                          |          |
|                                                    | Type de la pièce jointe                            | Déposée                        | Date de dépôt                            |          |
|                                                    | Dossier                                            | Non                            |                                          |          |
|                                                    | Justificatif                                       | Non                            |                                          |          |

### Dossier de candidature

Si aucun ajout manuscrit n'a été réalisé, vous pouvez déposer le document extrait de surf en pdf

#### 🐈 Joindre...

💠 Joindre...

#### Justificatifs nécessaires à l'étude de votre dossier

Attention, l'ensemble des justificatifs doit être rassemblé en un seul fichier : <u>comment assembler ses justificatifs</u> Vos documents sont à numériser dans le même sens de lecture et assemblés dans l'ordre indiqué

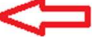

Tutoriel disponible pour assembler l'ensemble des justificatifs (hors dossier)

| Valider et envover | Retour |
|--------------------|--------|

Tous les justificatifs doivent être rassemblés dans un seul fichier pdf. Un tutoriel est disponible en cliquant sur « comment assembler ses justificatifs » Une fois tous les documents déposés, cliquer sur « Valider et envoyer »